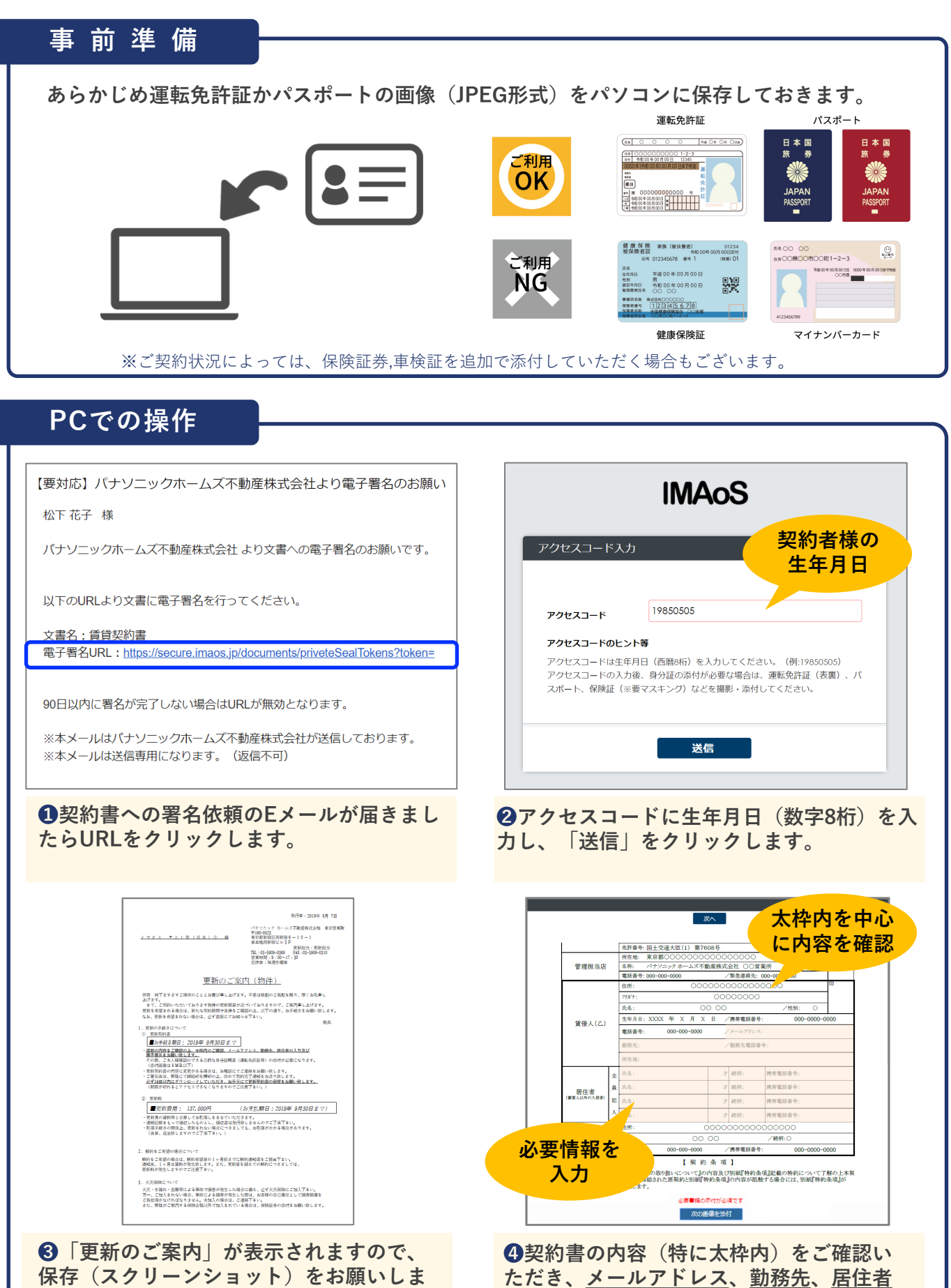

などの必要情報を入力します。

保存(スクリーンショット)をお願いしま す。

## PCでの操作 (続き)

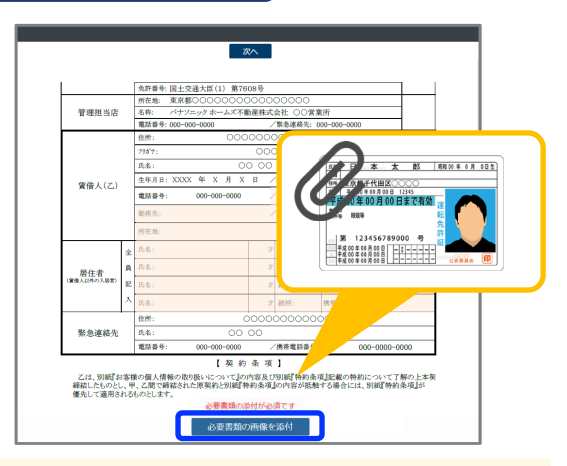

⑤「必要書類の画像を添付」をクリックし、 あらかじめPCに保存しておいた身分証の画像 を添付します。

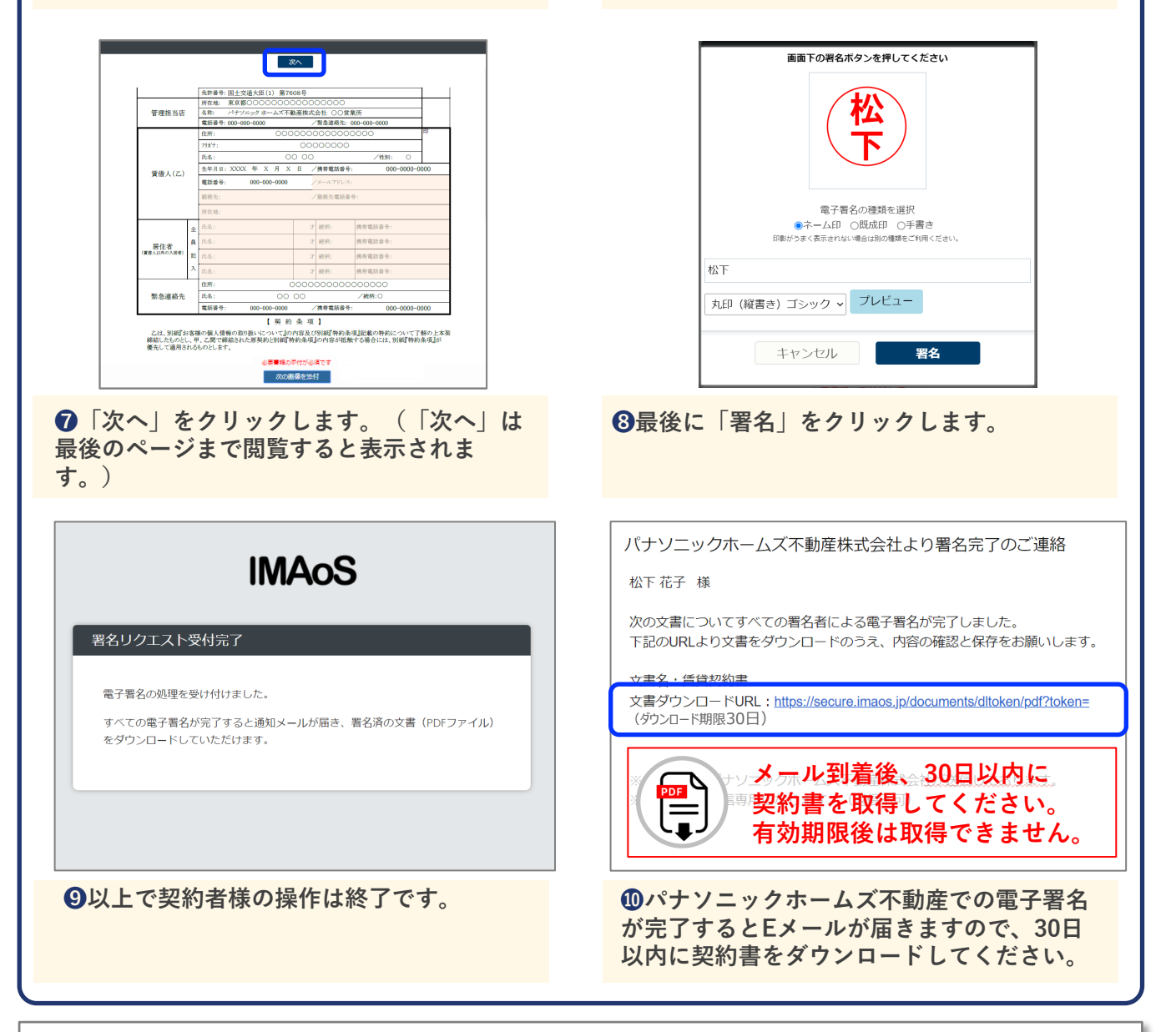

文書の確認と電子署名を行う

をクリックします。

次へ

必要書類の添付が必須です

-----

他のファイルを添付する場合は、「次の画像を添付」を押してください

次の画像を添付

⑥身分証を追加する場合は「次の画像を添付」

第 123456789000 号 平成 00 年 00 月 00 日 平成 00 年 00 月 00 日 平成 00 年 00 月 00 日 許

ED

公安委員会

操作方法などシステムに関するお問合せ [運営] SB C&S株式会社(ソフトバンクグループ) **IMAoS**(イマオス) サポートセンター TEL:03-6206-6854 (平日10:00~17:00)

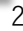